VULCAN Plan lekcji Optivum

Dlaczego w oknie z planem nie widać wszystkich przydziałów nauczyciela lub oddziału (nie ma ich w zasobniku okna, ani nie są umieszczone na planie)?

Program *Plan lekcji Optivum* umożliwia wyłączenie niektórych przydziałów z układania. Wyłączenia dokonuje się na listach przydziałów nauczyciela lub oddziału poprzez wstawienie znacznika  $\checkmark$  w kolumnie **Wy**łącz. Standardowo kolumna **Wyłącz** jest pusta, czyli wszystkie przydziały są przeznaczone do układania.

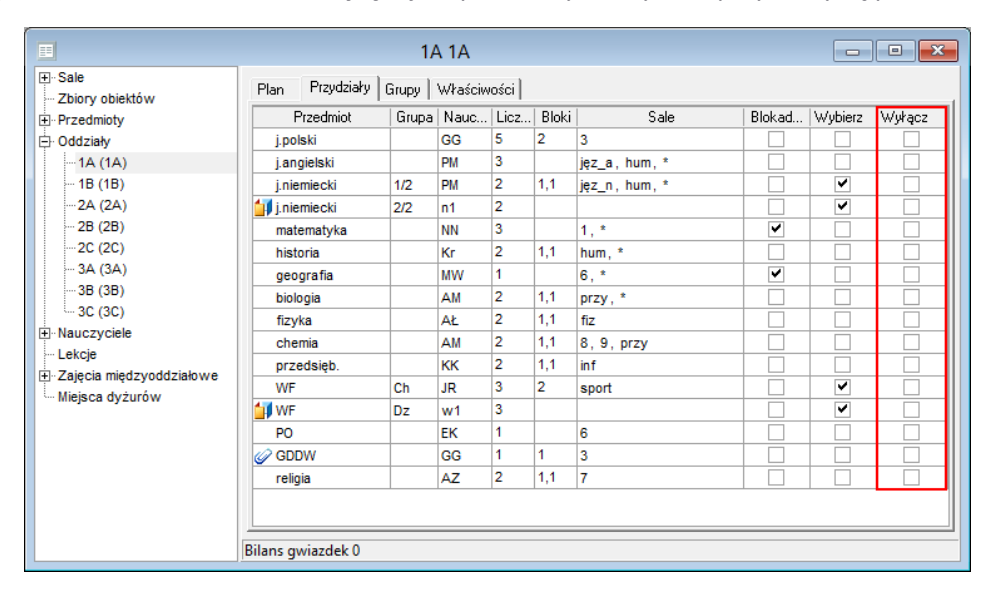

Przypadkowe wstawienie znacznika w kolumnie **Wyłącz** spowoduje, że lekcje przydziału nie pojawią się w oknie z planem.

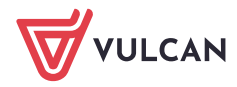

Plan lekcji VULCAN. Dlaczego w oknie z planem nie widać wszystkich przydziałów nauczyciela lub oddziału (nie ma ich w zasobniku okna, ani nie są umieszczone na planie)? 2/3

|                                         |                                    | 1A 1A                                                                                                    |                                                                                                    |                                                                                                   |                                                                                                    | <b>~</b>                                                                                            |  |  |  |  |  |
|-----------------------------------------|------------------------------------|----------------------------------------------------------------------------------------------------|----------------------------------------------------------------------------------------------------|---------------------------------------------------------------------------------------------------|----------------------------------------------------------------------------------------------------|----------------------------------------------------------------------------------------------------|--|--|--|--|--|
| Sale<br>Zbiory obiektów<br>⊡ Przedmioty | Plan Przydziały Gru<br>Przedmiot G | ty Grupy Właściwości Grupa Nauc Licz Bloki Sale Blokad Wybierz Wyłącz                                                                                                    |                                                                                                    |                                                                                                   |                                                                                                    |                                                                                                    |  |  |  |  |  |
| ⊖ Oddziały                              | j.polski                           | GG 5                                                                                                    |                                                                                                    |                                                                                                   |                                                                                                    |                                                                                                    |  |  |  |  |  |
|                                         | j.angleiski<br>                    | Image: Print in the second second s |                                                                                                    |                                                                                                   |                                                                                                    |                                                                                                    |  |  |  |  |  |
|                                         | L.<br>1<br>)<br>2<br>3             | Pn<br>n1 j.niemiecki                                                                                                    | Wt<br>JR sg WF<br><br>JR sg WF<br><br>PM jęz_a j.angielski                                                                                                    | Sr<br>P<br>C<br>C<br>C<br>C<br>C<br>C<br>C<br>C<br>C<br>C<br>C<br>C<br>C<br>C<br>C<br>C<br>C<br>C | Cz<br>w1 b WF<br>w1 b WF                                                                                                    | Pt                                                                                                  |  |  |  |  |  |
| Miejsca dyżur                           | 4<br>5<br>6<br>7                   | PM 3 j.angielski<br>AŁ fiz fizyka<br>JR sg WF<br>w1 b WF                                                                                                    | Image: Constraint of the second second se | PM 3 j.angielski<br><br>n1 j.niemiecki                                                            | Image: Constraint of the second second se | 3         -           4         -           5         -           6         -           6         - |  |  |  |  |  |
| Lekcje                                  | edzyoddziałowe<br>żurów 2ª (       | 8       3* ( NN matematyka )       2* ( Kr historia )       MW geografia       2* ( AM biologia )       AL fizyka         2* ( AM chemia )       2* ( KK przedsięb. )       EK PO       GG GDDW       2* ( AZ         Bilans gwiazdek 5                                                                                                    |                                                                                                    |                                                                                                   |                                                                                                    |                                                                                                    |  |  |  |  |  |

Jeśli przydział wyłączymy z układania w trakcie układania planu lekcji, to jego lekcje zostaną usunięte z planu i zasobnika. Ponowne włączenie przydziału do układania spowoduje pojawienie się lekcji przydziału w zasobniku.

|                               |                                                             |                      | 1A 1A                |                    |                      |                   |  |  |  |  |
|-------------------------------|-------------------------------------------------------------|----------------------|----------------------|--------------------|----------------------|-------------------|--|--|--|--|
|                               | Plan Przydziały   Grupy   Właściwości                       |                      |                      |                    |                      |                   |  |  |  |  |
| Przedmioty                    | L.                                                          | Pn                   | Wt                   | Śr                 | Cz                   | Pt                |  |  |  |  |
| Oddziały                      | 1                                                           | n1 j.niemiecki       | JR sg WF             | AZ 7 religia       | <br>w1 b WF          | AM 9 chemia       |  |  |  |  |
|                               | 2                                                           | NN 1 matematyka      | JR sg WF             | AŁ fiz fizyka      | <br>w1 b WF          | EK 6 PO           |  |  |  |  |
| 2R (2A)                       | 3                                                           | AM 5 biologia        | PM jęz_a j.angielski | Kr 2 historia      | AM 5 biologia        | *                 |  |  |  |  |
| 20 (20)                       | 4                                                           | Kr 4 historia        | •                    | AM 8 chemia        | MW 6 geografia       | *                 |  |  |  |  |
|                               | 5                                                           | PM jęz_a j.angielski | GG 3 GDDW            | NN 6 matematyka    | *                    | NN 1 matematyka   |  |  |  |  |
|                               | 6                                                           | AŁ fiz fizyka        | KK inf przedsięb.    | PM 1 j.angielski   | *                    | AZ 7 religia      |  |  |  |  |
|                               | 7                                                           | JR sg WF<br>w1 b WF  | PM jęz_n j.niemiecki | <br>n1 i.niemiecki | PM jęz_n j.niemiecki | KK inf przedsięb. |  |  |  |  |
| <u> </u> · Nauczyciele        | 8                                                           |                      |                      | in jinemeen        |                      |                   |  |  |  |  |
| Lekcje                        | 9                                                           |                      |                      |                    |                      |                   |  |  |  |  |
| l±l∘ Zajęcia międzyoddziałowe | 10                                                          |                      |                      |                    |                      |                   |  |  |  |  |
| H- Miejsca dyzurów            | 11                                                          |                      |                      |                    |                      |                   |  |  |  |  |
|                               | 12                                                          |                      |                      |                    |                      |                   |  |  |  |  |
|                               | GG jpolski -2     3* ( GG jpolski )       Bilans gwiazdek 0 |                      |                      |                    |                      |                   |  |  |  |  |

Zatem, jeśli w oknie z planem brakuje lekcji jakiegoś przydziału nauczyciela lub oddziału, to należy sprawdzić, czy przydział ten nie został przypadkowo wyłączony z układania.

Aby sprawdzić, czy brakujący przydział jest wyłączony z układania:

- 1. Wybierz obiekt w drzewie danych (nauczyciela lub oddział).
- 2. Przejdź na kartę Przydziały.
- 3. Sprawdź w wierszu przydziału, czy w kolumnie **Wyłącz** wstawiony znacznik √.

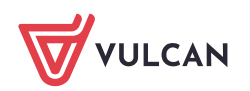

Plan lekcji VULCAN. Dlaczego w oknie z planem nie widać wszystkich przydziałów nauczyciela lub oddziału (nie ma ich w zasobniku okna, ani nie są umieszczone na planie)? 3/3

|                    | Den Den driebe     | 1/    | A 1A    |       |       |               |                                                                                                    |                                                                                                    |        |
|--------------------|--------------------|-------|---------|-------|-------|---------------|----------------------------------------------------------------------------------------------------|----------------------------------------------------------------------------------------------------|--------|
| - Zbiory obiektów  | Plan Fizyuziary    | Grupy | Właściw | iosci |       |               |                                                                                                    |                                                                                                    |        |
|                    | Przedmiot          | Grupa | Nauc    | Licz  | Bloki | Sale          | Blokad                                                                                                    | Wybierz                                                                                                    | Wyłącz |
| 🕂 Oddziały         | j.polski           |       | GG      | 5     | 2     | 3             |                                                                                                    | ✓                                                                                                    | ✓      |
| 1A (1A)            | j.angielski        |       | PM      | 3     |       | jęz_a, hum, * |                                                                                                    | ✓                                                                                                    |        |
| 1B (1B)            | j.niemiecki        | 1/2   | PM      | 2     | 1,1   | jęz_n, hum, * |                                                                                                    | ✓                                                                                                    |        |
| 2A (2A)            | 🔰 j.niemiecki      | 2/2   | n1      | 2     |       |               |                                                                                                    | ✓                                                                                                    |        |
| ··· 2B (2B)        | matematyka         |       | NN      | 3     |       | 1, *          | <ul> <li>Image: A start of the start of the start of</li></ul> | ~                                                                                                    |        |
| 2C (2C)            | historia           |       | Kr      | 2     | 1,1   | hum, *        |                                                                                                    |                                                                                                    |        |
| - 3A (3A)          | geografia          |       | MW      | 1     |       | 6,*           | <ul> <li>Image: A start of the start of the start of</li></ul> |                                                                                                    |        |
| 3B (3B)            | biologia           |       | AM      | 2     | 1,1   | przy, *       |                                                                                                    |                                                                                                    |        |
|                    | fizyka             |       | AŁ      | 2     | 1,1   | fiz           |                                                                                                    | ~                                                                                                    |        |
| + Nauczyciele      | chemia             |       | AM      | 2     | 1,1   | 8, 9, przy    |                                                                                                    |                                                                                                    |        |
| Eekcje             | przedsięb.         |       | кк      | 2     | 1,1   | inf           |                                                                                                    | ~                                                                                                    |        |
| Hisios dyżysów     | WF                 | Ch    | JR      | 3     | 2     | sport         |                                                                                                    | <ul> <li>Image: A start of the start of the start of</li></ul> |        |
| +r miejsca uyzurow | 🗐 WF               | Dz    | w1      | 3     |       |               |                                                                                                    | <ul> <li>Image: A start of the start of the start of</li></ul> |        |
|                    | PO                 |       | EK      | 1     |       | 6             |                                                                                                    |                                                                                                    |        |
|                    | <b>GDDW</b>        |       | GG      | 1     | 1     | 3             |                                                                                                    | <ul> <li>Image: A start of the start of the start of</li></ul> |        |
|                    | religia            |       | AZ      | 2     | 1,1   | 7             |                                                                                                    |                                                                                                    |        |
|                    |                    |       |         |       |       |               |                                                                                                    |                                                                                                    |        |
|                    | Dilana mulandala E |       |         |       |       |               |                                                                                                    |                                                                                                    |        |

Aby przywrócić lekcje przydziału do układania, usuń znacznik  $\checkmark$  z kolumny **Wyłącz** (klikając go) – lekcje przydziału pojawią się w zasobniku okna z planem.

|                           |        |                                                                                                    |       | 1A 1A                                     |      |                                                                                                    |                      |                  |     |              | × |  |
|---------------------------|--------|----------------------------------------------------------------------------------------------------|-------|-------------------------------------------|------|----------------------------------------------------------------------------------------------------|----------------------|------------------|-----|--------------|---|--|
| ⊕ Sale<br>Zbiory obiektów | Plan   | Przydziały G                                                                                                    | irupy | Właściwości                               |      |                                                                                                    |                      |                  |     |              | ( |  |
| Przedmioty                | L.     | Pn                                                                                                    |       | Wt                                        |      | Śr                                                                                                    |                      | Cz               |     |              | - |  |
| Oddziały                  | 1      | <br>n1 j.niemiecki                                                                                                    |       | JR sg WF<br>                              |      | 0                                                                                                    | <br>w1               | b WF             | ۲   |              |   |  |
|                           | 2      | Image: Constraint of the second second se |       | JR sg WF<br><br>PM jęz_a j.angielski<br>i |      | w1     w1     w |                      | b WF             | ۲   |              |   |  |
| 2R (2R)                   | 3      |                                                                                                    |       |                                           |      | *                                                                                                    | ()<br>()             |                  | ۲   |              |   |  |
| 20 (20)                   | 4      |                                                                                                    |       |                                           |      | 0                                                                                                    |                      | 0 0<br>0 0       |     | 1            |   |  |
| 34 (34)                   | 5      |                                                                                                    |       |                                           |      |                                                                                                    |                      |                  |     | 1            |   |  |
|                           | 6      | AŁ fiz fizyka                                                                                                    |       | *                                         |      | PM 3 j.angielski                                                                                                    |                      | 49               | 4   | 1            |   |  |
|                           | 7      | JR sg WF<br>w1 b WF                                                                                                    |       | PM jęz_n j.niemie                         |      | <br>n1 i.niemiecki                                                                                                    | PM jęz_n j.niemiecki |                  | ٩   |              |   |  |
| + Nauczyciele             | 8      |                                                                                                    |       |                                           |      |                                                                                                    |                      |                  |     |              |   |  |
| Lekcje                    |        |                                                                                                    |       |                                           |      |                                                                                                    |                      |                  |     |              |   |  |
| Zajęcia międzyoddziałowe  | GG     | G j.polski -2 3*                                                                                                    |       | (GG j.polski)                             | 3* ( | (NN matematyka)                                                                                                    |                      | 2* (Kr historia) |     | IW geografia |   |  |
| ···· Miejsca dyżurów      | 2* (   | 2* ( AM biologia ) At                                                                                                    |       | √Ł fizyka 2* (                            |      | AM chemia )                                                                                                    | 2* ( KK przedsięb. ) |                  | ) E | K PO         |   |  |
|                           | GG     | GDDW                                                                                                    | 2* (  | (AZ religia)                              |      |                                                                                                    |                      |                  |     |              |   |  |
|                           |        |                                                                                                    |       |                                           |      |                                                                                                    |                      |                  |     |              |   |  |
|                           |        |                                                                                                    |       |                                           |      |                                                                                                    |                      |                  |     |              |   |  |
|                           |        |                                                                                                    |       |                                           |      |                                                                                                    |                      |                  |     |              |   |  |
|                           | Bilans | Bilans gwiazdek 0                                                                                                    |       |                                           |      |                                                                                                    |                      |                  |     |              |   |  |

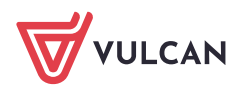